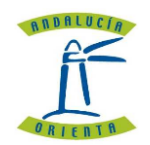

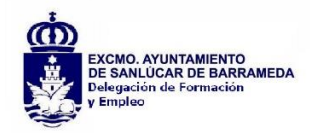

### DOCUMENTO EXPLICATIVO PARA INSCRIBRIRSE EN EL PLAN EMPLEO MUNICIPAL A TRAVÉS DE LA SEDE ELECTRÓNICA DEL AYUNTAMIENTO DE SANLÚCAR DE BARRAMEDA

### http://www.sanlucardebarrameda.es/

> En la página del ayuntamiento, seleccionar sede electrónica:

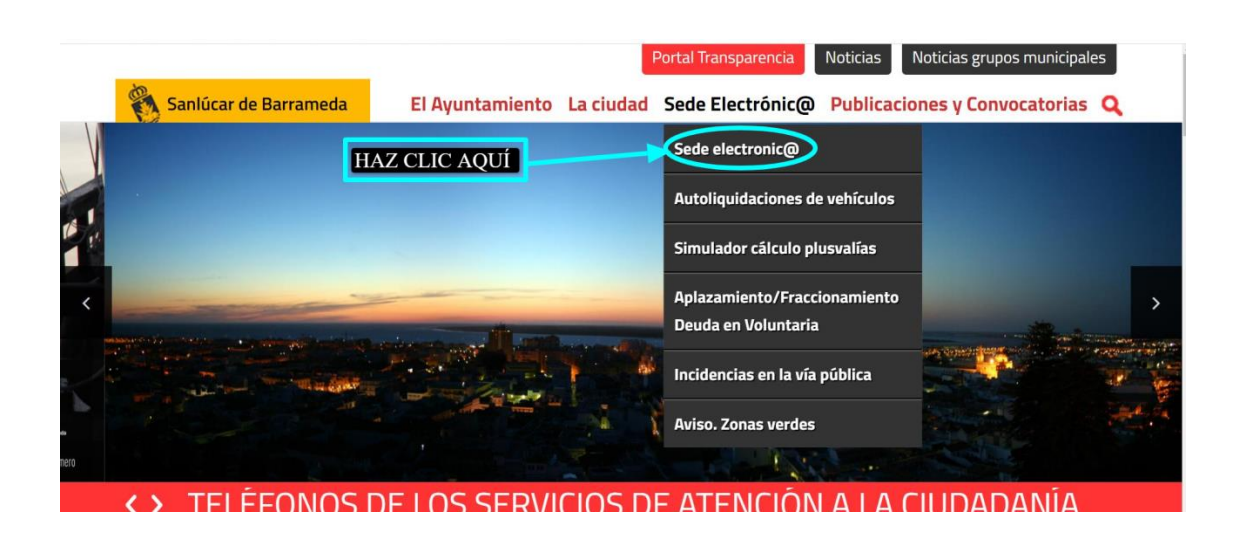

> O en este enlace directo a la <u>sede electrónica</u>:

https://sede.sanlucardebarrameda.es/

| 🍇 Saniŭcar de Barrameda | Ayuntamiento de Sanlúcar de Barrameda FECHA Y HORA OFICIAL:<br>Sede Electrónica 13/08/2020 11:35:09                                                                  |  |
|-------------------------|----------------------------------------------------------------------------------------------------|--|
|                         | 🧝 Menú de Usuario - 🔢 Menú principal - 📾 Normativa - 🌝 Información -                                                                                                 |  |
|                         |                                                                                                    |  |
|                         | AREAPERSONAL<br>VERIFICACIÓN DE DOCUMENTOS<br>TREDISTRO ELECTRÓNICO                                                                                                  |  |
|                         | SSG Sankara De Barnende (Calda) Des entoscis de Intera: Sonat<br>Politara de precision Ancesistan P<br>Presistairia da data Naga mai<br>Segurie e acareta Anna legal |  |

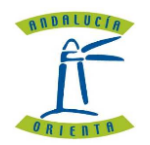

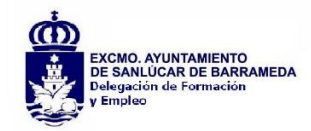

> Pinchar en <u>registro electrónico.</u>

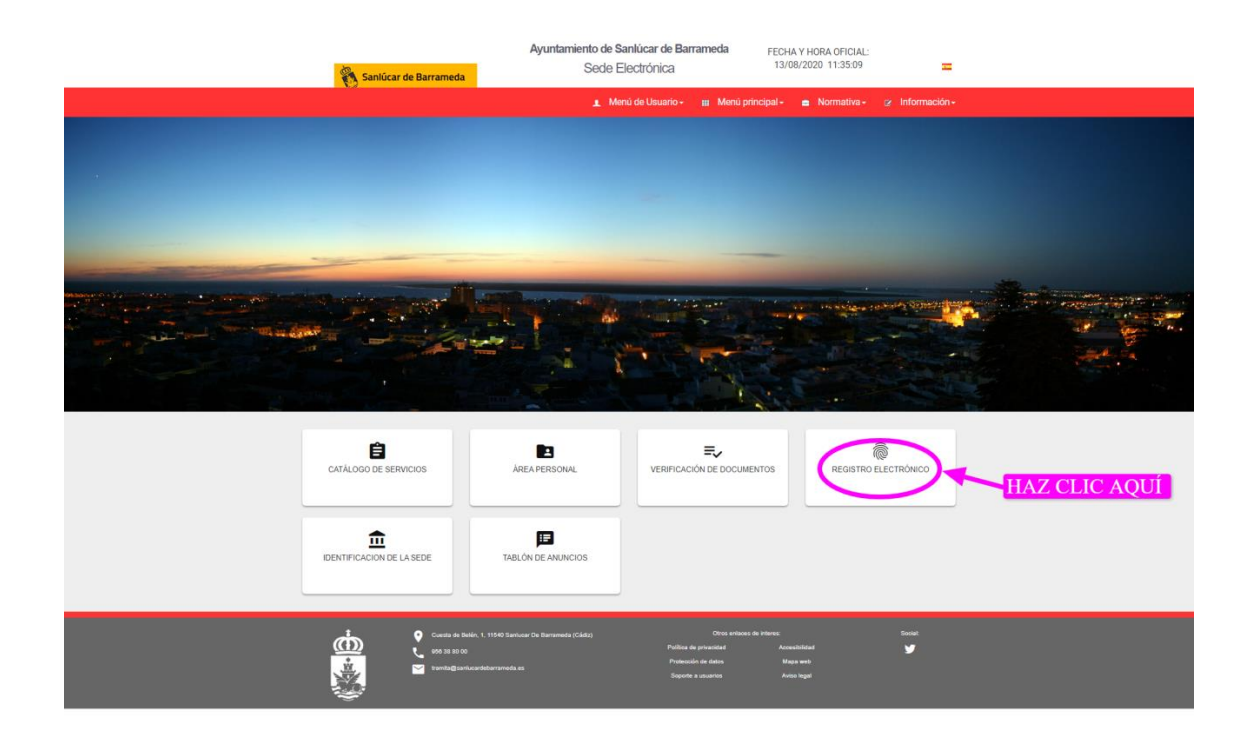

Se abre esta pantalla:

| 👸 Sanlúcar de Barrameda                                                                                                    | Ayuntamiento de Sanlúcar de Barrameda<br>Sede Electrónica                                                    | FECHA Y HORA OFICIAL: 13/08/2020                             | 0 11:45:47                         |
|----------------------------------------------------------------------------------------------------|----------------------------------------------------------------------------------------------------|--------------------------------------------------------------|------------------------------------|
|                                                                                                    |                                                                                                    | 🛓 Menú de Usuario 🗸 🔠 Menú principa                          | al - 😑 Normativa - 😢 Información - |
| Registro de documentación no normalizada                                                                                                    |                                                                                                    |                                                              | Iniciar 🖣 Imprimir                 |
| Permite al cluidator personaria una solicitud genérica al registro municipal. El cluidadeno en cal<br>Personas Takinas: Si<br>Empresas: Si<br>Procesado on líne: Si<br>Regulare conficiendo digital: Si<br>Topo de allación: desentemantos<br>Iniciado parte<br>- a instancia de pante | lidad de interesado, obtendra un justificante de presentación y podrá seguir el exado de tramhación de la so | sicht presentade al accoder a sua área parsonal.             | HAZ CLIC AQUÍ                      |
| Consta in India, 1. 1196 Statuse da Karwanda (Cak<br>Gala III Di<br>Constanti da Statuse da Karwanda (Cak<br>Constanti da Statuse da Karwanda (Cak                                                                                                    | Chan an<br>Publica da provendar<br>Publica da provendar<br>Publicada na dana<br>Seconda a ausano             | Naces de interes:<br>Accesibilidad<br>Maja wit<br>Acos lugal | Sourt<br>S                         |

> Al pinchar en <u>INICIAR</u> se abre esta pantalla:

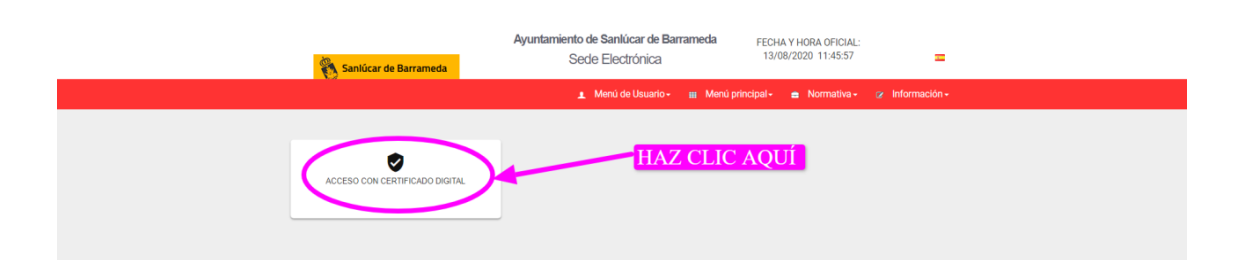

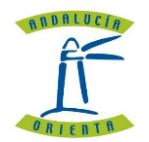

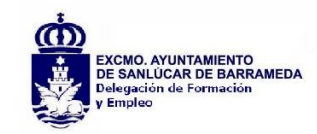

> Una vez seleccionado el certificado digital se abre esta pantalla que contiene los datos personales.

(Es conveniente revisar y modificar para que consten los datos actuales)

| 👸 Sanlúcar de Barrameda                                                     | Ayuntamiento de Sanlúcar de Barrameda<br>Secle Electrónica                                 | FECHA Y HORA OFICIAL:<br>/08/2020 0:02:03                       | =                        |  |
|-----------------------------------------------------------------------------|--------------------------------------------------------------------------------------------|-----------------------------------------------------------------|--------------------------|--|
| 2 G - MARIA DO 🖱                                                            | 🔔 Menú de Usuario -                                                                        | 🏭 Menú principal - 😑 Normativa - 🧭                              | Información <del>-</del> |  |
| Introduzca los siguientes datos pa                                          | ra comenzar la tramitación                                                                 |                                                                 |                          |  |
| Datos del solicitante                                                       | Datos a efectos de notificación                                                            |                                                                 |                          |  |
|                                                                             | Tipo de notificación .                                                                     | Número de teléfono                                              |                          |  |
| Maria I                                                                     | Notificación electrónica 🗸                                                                 | 6                                                               |                          |  |
| G Blaza Baz Da La                                                           | Elija 'Notificación postal' si desea recibir las notificaciones por correo                 | Соттео                                                          |                          |  |
| SANLÚCAR DE BARRAMEDA - Cádiz                                               | electrónicamente.                                                                          | ma 0001@gmail.com                                               |                          |  |
| 🖾 m 1@gmail.com                                                             |                                                                                            | Tipo de via                                                     |                          |  |
|                                                                             | Direccion postal en el extrajero     Tiene usted su residencia en el extrajero?            | Plaza                                                           | ~                        |  |
|                                                                             | Nombre de vía                                                                              | Número •                                                        |                          |  |
|                                                                             | Paz De La                                                                                  |                                                                 |                          |  |
|                                                                             | Escalera                                                                                   | Puerta                                                          |                          |  |
|                                                                             | Escalera                                                                                   | Puerta                                                          |                          |  |
|                                                                             | Planta                                                                                     | Letra                                                           |                          |  |
|                                                                             | Planta                                                                                     | Letra                                                           |                          |  |
|                                                                             | Códino postal #                                                                            | Provincia -                                                     |                          |  |
|                                                                             | 11540                                                                                      | Cádiz                                                           | ~                        |  |
|                                                                             | Cinded -                                                                                   |                                                                 |                          |  |
|                                                                             | SANLÚCAR DE BARRAMEDA                                                                      | <ul> <li>Guardar datos para los próximos trámites</li> </ul>    |                          |  |
|                                                                             |                                                                                            |                                                                 |                          |  |
| Los campos obligatorios están marcados con •                                |                                                                                            |                                                                 | INICIAR                  |  |
| Cuesta de Belin, 1, 11940 San<br>95 34 80 00<br>Varmita@barlucarietharrenda | Otros er<br>usar De Barrameda (Cádiz)<br>Publica de privacidad<br>es<br>Soporte a usuarios | Naces de Interes:<br>Accestrilitari<br>Mapa web<br>Avrice legal | Sociat:                  |  |

> Puede seleccionar NOTIFICACION ELECTRONICA O POSTAL:

| Sanlúcar de Barrameda           | Ayuntamiento de Sanlúcar de Barrameda<br>Sede Electrónica                                                 | FECHA Y HORA OFICIAL:<br>12/08/2020 0:02:16       |
|---------------------------------|----------------------------------------------------------------------------------------------------|---------------------------------------------------|
| 0 00                            | 🛓 Menú de Usuario                                                                                         | o + 🌐 Menú principal - 📥 Normativa - 🌝 Informació |
| Introduzca los siguientes datos | para comenzar la tramitación                                                                              |                                                   |
| Datos del solicitante           | Datos a efectos de notificación                                                                           |                                                   |
|                                 | upo de notificación -                                                                                     | Número de teléfono                                |
| Maria                           | Notificación electrónica                                                                                  | v (******                                         |
| <b>≜</b> 2 <sup>2</sup> G       | Notificación electrónica                                                                                  | Coreo                                             |
| SANLÚCAR DE BARRAMEDA - Cádiz   | Notificación postal<br>electronicamente.                                                                  | ma l@gmail.com                                    |
| 🖾 ma 🔰 1@gmail.com              |                                                                                                    | Tipo de via                                       |
|                                 | <ul> <li>Dirección postal en el extrajero</li> <li>Tiene unted su resistencia en el extrajero?</li> </ul> | Plaza                                             |
|                                 | Nombre de via                                                                                             | Número •                                          |
|                                 | Paz De La                                                                                                 |                                                   |
|                                 | Escalera                                                                                                  | Puerta                                            |
|                                 | Escalera                                                                                                  | Puerta                                            |
|                                 | Planta                                                                                                    | Letra                                             |
|                                 | Planta                                                                                                    | Letra                                             |
|                                 | Cides and a                                                                                               | Davida da a                                       |

| Menù de Usuario menzar la tramitación Datos a efectos de notificación                                   | )+ II                                                                                                    | : Menú principal - 🚊 Normativa -                                                                   | ⊘ Inforr                                                                                                    |
|----------------------------------------------------------------------------------------------------|----------------------------------------------------------------------------------------------------|----------------------------------------------------------------------------------------------------|----------------------------------------------------------------------------------------------------|
| menzar la tramitación<br>Datos a efectos de notificación<br>Tipo de notificación •                      |                                                                                                    |                                                                                                    |                                                                                                    |
| Tipo de notificación                                                                                    |                                                                                                    |                                                                                                    |                                                                                                    |
| Notificación electrónica                                                                                | N                                                                                                    | úmero de teléfono                                                                                  |                                                                                                    |
| Elia 'Notificación postal' si desea recibir las notificaciones por correo                               |                                                                                                    |                                                                                                    |                                                                                                    |
| convencional. Elija 'Notificación electrónica' si desea acceder a sus notifaciones<br>electrónicamente. | es Co                                                                                                    | a antigamai com                                                                                    |                                                                                                    |
|                                                                                                    |                                                                                                    | e ganacom                                                                                          |                                                                                                    |
| Dirección postal en el extrajero                                                                        | -                                                                                                    | po de via •                                                                                        |                                                                                                    |
| ¿Tiene usted su residencia en el extrajero?                                                             |                                                                                                    |                                                                                                    |                                                                                                    |
| Nombre de via                                                                                           | N                                                                                                    | Jmero •                                                                                            |                                                                                                    |
| Faz De La                                                                                               |                                                                                                    |                                                                                                    |                                                                                                    |
| Escalera                                                                                                | PI                                                                                                    | Jerta                                                                                              |                                                                                                    |
| Lacardia                                                                                                |                                                                                                    | auta                                                                                               |                                                                                                    |
| Planta                                                                                                  | Le                                                                                                    | dra                                                                                                |                                                                                                    |
| riana                                                                                                   |                                                                                                    | 20.0                                                                                               |                                                                                                    |
| Código postal •                                                                                         | Pr                                                                                                    | Cádiz                                                                                              |                                                                                                    |
|                                                                                                    |                                                                                                    | Caulz                                                                                              |                                                                                                    |
|                                                                                                    | -                                                                                                    | Guardar datos para los próximos trámites                                                           |                                                                                                    |
|                                                                                                    | Convencional, Elga Notificación electrónicar si desea acceder a sus notificion electrónicamenta. Dirección postal en el extrajero Vitree usted su residencia en el extrajero? Nombre de via e Paz De La Escolara Planta Planta Planta Planta Código postal e 11540 Ciudad e | convencional, Elija Yolditacion electronicar si deesa acceder a sus notificiones electronicamente. | conversional. Ella Violitación electrónicar si desea acceder a sus notificacións       i Dirección postal en el extrajero       Vinen usted su residencia en el extrajero?       Nombre de vía       Paz De La       Escalera       Planta       Planta       Código postal en       Código postal en       11540       Ciudad en |

Al pinchar en iniciar se abre esta pantalla donde se puede rellenar este documento similar a una instancia. Este es un ejemplo para el Plan de Empleo Municipal:

| Sanlúcar de Barrameda                                                                                                    | Ayuntamiento de Sanlúcar de Barrameda<br>Sede Electrónica                                                                                             | FECHA Y HORA OFICIAL:<br>12/08/2020 0:13:40                                                                 | Ξ               |
|----------------------------------------------------------------------------------------------------|----------------------------------------------------------------------------------------------------|----------------------------------------------------------------------------------------------------|-----------------|
| 2                                                                                                    | 💄 Menú de Usuario -                                                                                                    | 🌐 Menú principal 🗧 😑 Normativa 🗸 🖓                                                                          | / Información - |
| Datos solicitud ciudadano                                                                                                    |                                                                                                    |                                                                                                    |                 |
| EXPONE .                                                                                                    |                                                                                                    |                                                                                                    |                 |
| Que <u>hablendose</u> aprobado las Bases del Plan Municipal de Emple<br>Generales y Conserjes, como personal de refuerzo y apoyo para la<br>laboral temporal. | o para la formación de una Bolsa de Trabajo de tres (3) categorias pr<br>a prestación de los servicios públicos municipales del <u>Excmo</u> . Ayunta | ofesionales, Auxiliares Administrativos, Peones de Se<br>niento de Sanlúcar de Barrameda, mediante contrata | rvicios<br>ción |
| SOLICITA -                                                                                                    |                                                                                                    |                                                                                                    |                 |
| sea admitido/a en la Boisa de Trabajo de la categoría profesional d                                                                                           | de Auxillares Administrativos                                                                                                    |                                                                                                    |                 |
|                                                                                                    |                                                                                                    |                                                                                                    | Continuar       |

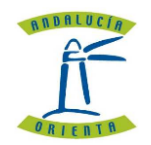

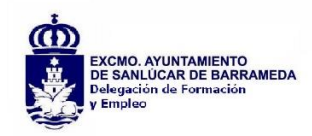

### EXPONE

Que habiéndose aprobado las Bases del Plan Municipal de Empleo para la formación de una Bolsa de Trabajo de tres (3) categorías profesionales, Auxiliares Administrativos, Peones de Servicios Generales y Conserjes, como personal de refuerzo y apoyo para la prestación de los servicios públicos municipales del Excmo. Ayuntamiento de Sanlúcar de Barrameda, mediante contratación laboral temporal.

#### **SOLICITA**

Sea admitido/a en la Bolsa de Trabajo de la categoría profesional de Auxiliares Administrativos.

о

Sea admitido/a en la Bolsa de Trabajo de la categoría profesional de Peones de Servicios Generales.

0

Sea admitido/a en la Bolsa de Trabajo de la categoría profesional de Conserje.

### > Una vez rellenado pinchar en CONTINUAR.

Se abre la pantalla para poder adjuntar la documentación requerida y que se quiere presentar para acreditar los distintos apartados de la solicitud del Plan de Empleo Municipal.

| 👸 Sanlúcar de Barrameda                                                                                                   | Ayuntamiento de Sanlúcar de Barrameda<br>Sede Electrónica                                           | FECHA Y HORA OFICIAL:<br>12/08/2020 0:16:08                   | Ξ               |
|----------------------------------------------------------------------------------------------------|----------------------------------------------------------------------------------------------------|---------------------------------------------------------------|-----------------|
| o o                                                                                                    | 👤 Menú de Usuario +                                                                                 | 🌐 Menú principal - 🚔 Normativa -                              | Ø Información + |
| Adjuntar anexos                                                                                                    |                                                                                                    |                                                               |                 |
| Anexo                                                                                                    |                                                                                                    |                                                               |                 |
| Seleccionar archivo Ningún archivo seleccionado<br>* Si sube un archivo protegido, este archivo solo tendrá efectos meram | nente de consulta, visualización etc. No podrá ser ni firmado ni tratado por la p                   | protección realizada.                                         |                 |
| ¿ Desea incorporar más documentos?                                                                                        |                                                                                                    |                                                               |                 |
| No                                                                                                    |                                                                                                    |                                                               | ~               |
|                                                                                                    |                                                                                                    |                                                               | Continuar       |
|                                                                                                    |                                                                                                    |                                                               |                 |
| Cuesta de Belén, 1, 11540 Sanhucar Dr<br>695 38 90 00<br>Tramta@sanhucardebarrameda es                                    | e Barrameda (Cádic) Otros er<br>Política de privacidad<br>Protección de datos<br>Soporte a susarios | laces de interes:<br>Accesibilidad<br>Mapa web<br>Aviso legal | Social:         |
|                                                                                                    |                                                                                                    |                                                               |                 |

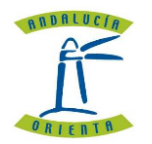

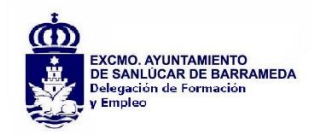

# Al pinchar en <u>SELECCIONAR ARCHIVO, debe seleccionar en su ordenador los documentos a</u> <u>adjuntar:</u>

| ^<br>ol | Nombre  DOCUMENTO Cita previa plan empleo.pdf  DOCUMENTO Cita previa plan empleo.a                     | Fecha de modificación<br>11/08/2020 20:15<br>11/08/2020 20:15 | Tipo<br>WPS PDF Doi<br>Documento | nlúcar de Barrameda                 | FECHA Y H0<br>12/08/202 | RA OFICIAL:<br>0 0:17:13 |                 |
|---------|----------------------------------------------------------------------------------------------------|---------------------------------------------------------------|----------------------------------|-------------------------------------|-------------------------|--------------------------|-----------------|
| *       | 🖬 7.jpg                                                                                                | 11/08/2020 19:31                                              | Archivo JPG                      | Soutionica                          |                         | _                        |                 |
| 05 🖈    | C 6.jpg                                                                                                | 11/08/2020 19:30                                              | Archivo JPG                      | Menú de Usuario -                   | 🗰 Menú principal 🗸      | 🚔 Normativa 🗸            | 🛪 Información 🗸 |
| EU 🖈    | <ul> <li>5CIGES-Ayto-de-Sanlúcar-de-Barrameda</li> </ul>                                               | 11/08/2020 17:58                                              | Archivo JPG<br>Archivo JPG       |                                     | mena principal          |                          |                 |
|         | 4CIGES-Ayto-de-Sanlúcar-de-Barrameda                                                                   | 11/08/2020 17:58                                              | Archivo JPG                      |                                     |                         |                          |                 |
|         | <ul> <li>3CIGES-Ayto-de-Sanlúcar-de-Barrameda</li> <li>2CIGES-Ayto-de-Sanlúcar-de-Barrameda</li> </ul> | 11/08/2020 17:57<br>11/08/2020 17:54                          | Archivo JPG<br>Archivo JPG       |                                     |                         |                          |                 |
| CADC    | CIGES-Ayto-de-Sanlúcar-de-Barrameda.j                                                                  | 11/08/2020 17:50                                              | Archivo JPG                      |                                     |                         |                          |                 |
| onica   | Cita plan empleo sanlucar.docx anexo I Avuntamiento de Chipiona en la                                  | 11/08/2020 17:45<br>04/08/2020 19:08                          | Documento (                      |                                     |                         |                          |                 |
| ~       | <                                                                                                    |                                                               | >                                | nodrá ser ni firmado ni tratado nor | la protección realizada |                          |                 |
| Nomb    | ore:                                                                                                   | ✓ Todos los archivos                                          | *.*) ~                           |                                     | a protocolor rounzada.  |                          |                 |
|         |                                                                                                    | Abrir                                                         | Cancelar                         |                                     |                         |                          | ~               |
|         |                                                                                                    |                                                               |                                  |                                     |                         |                          |                 |
|         |                                                                                                    |                                                               |                                  |                                     |                         |                          | Continuar       |
|         |                                                                                                    |                                                               |                                  |                                     |                         |                          |                 |
|         |                                                                                                    |                                                               |                                  |                                     |                         |                          |                 |

> Aparece esta pantalla con el nombre del archivo seleccionado:

| 👸 Sanlúcar de Barrameda                                                | Ayuntamiento de Sanlúcar de Barrameda<br>Sede Electrónica                    | FECHA Y HORA OFICIAL:<br>12/08/2020 0:21:24 |                 |
|------------------------------------------------------------------------|------------------------------------------------------------------------------|---------------------------------------------|-----------------|
| a O                                                                    | 🗶 Menú de Usuario 🗸                                                          | 🌐 Menú principal 🗸 😑 Normativa 🗸            | ⊘ Información - |
| Adjuntar anexos                                                        |                                                                              |                                             |                 |
|                                                                        |                                                                              |                                             |                 |
| Anexo                                                                  |                                                                              |                                             |                 |
| * Si sube un archivo protegido, este archivo solo tendrá en os meramen | nte de consulta, visualización etc. No podrá ser ni firmado ni tratado por l | a protección realizada.                     |                 |
| ¿ Desea incorporar más documentos?                                     |                                                                              |                                             |                 |
| No                                                                     |                                                                              |                                             | ~               |
| No<br>Si                                                               |                                                                              |                                             |                 |
|                                                                        |                                                                              |                                             | Continuar       |
|                                                                        |                                                                              |                                             |                 |
| •                                                                      |                                                                              | nhanne de internet:                         | Contal          |
| Cuesta de Belen, 1, 11540 Santucar De B                                | Política de privacidad                                                       | Accesibilidad                               | ¥               |
| tramita@sanlucardebarrameda.es                                         | Protección de datos                                                          | Mapa web                                    |                 |

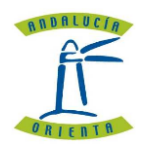

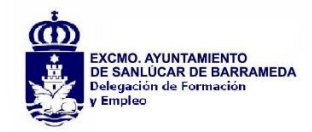

> Aparece la siguiente pregunta:

### ¿Desea incorporar más documentos?

## Seleccionar **SI** para seguir adjuntando documentos (se vuelve abrir la misma pantalla, seleccionar documentos y pulsar en CONTINUAR)

| Sanlúcar de Barrameda                                                  | Ayuntamiento de Sanlúcar de Barrameda<br>Sede Electrónica                          | FECHA Y HORA OFICIAL:<br>12/08/2020 0:22:13 | =               |
|------------------------------------------------------------------------|------------------------------------------------------------------------------------|---------------------------------------------|-----------------|
| ۰ <b>ر ا</b>                                                           | 🗶 Menú de Usuario -                                                                | 🌐 Menú principal - 😑 Normativa -            | 🕼 Información + |
| Adjuntar anexos                                                        |                                                                                    |                                             |                 |
| Anexo                                                                  |                                                                                    |                                             |                 |
| Seleccionar archivo DNI .pdf                                           |                                                                                    |                                             |                 |
| * Si sube un archivo protegido, este archivo solo tendrá efectos merar | mente de consulta, visualización etc. No podrá ser ni firmado ni tratado por la pr | otección realizada.                         |                 |
| ¿ Desea incorporar más documentos?                                     |                                                                                    |                                             |                 |
| Si                                                                     |                                                                                    |                                             | ~               |
|                                                                        |                                                                                    |                                             | Continuar       |
| 1 O Courte de Balda e 41540 Santonas                                   | Otros enla                                                                         | aces de interes:                            | Social:         |
| Cuesta de desen, 1, 11040 Saniudar L                                   | Política de privacidad                                                             | Accesibilidad                               | ¥               |
| tramita@sanlucardebarrameda.es                                         | Protección de datos                                                                | Mapa web                                    |                 |
|                                                                        | Soporte a usuarios                                                                 | Aviso legal                                 |                 |

| 👸 Sanlúcar de Barrameda                                                                                                 | Ayuntamiento de Sanlúcar de Barrameda<br>Sede Electrónica                       | FECHA Y HORA OFICIAL:<br>12/08/2020 0:23:44 |           |
|----------------------------------------------------------------------------------------------------|---------------------------------------------------------------------------------|---------------------------------------------|-----------|
| ()                                                                                                    | 🔔 Menú de Usuario -                                                             | 🌐 Menú principal - 😑 Normativa -            |           |
| Adjuntar anexos                                                                                                    |                                                                                 |                                             |           |
| Anexo                                                                                                    |                                                                                 |                                             |           |
| Seleccionar archivo   dipl LEY PR TRATIVO.pdf     Si sube un archivo protegido, este archivo solo tendrá efectos merame | nte de consulta, visualización etc. No podrá ser ni firmado ni tratado por la p | rotección realizada.                        |           |
| ¿ Desea incorporar más documentos?                                                                                      |                                                                                 |                                             |           |
| Si                                                                                                    |                                                                                 |                                             | ~         |
|                                                                                                    |                                                                                 |                                             | Continuar |
| 🛔 💿 Cuesta de Belén 1 11540 Santurar De l                                                                               | Ramanueda (Cádio) Otros en                                                      | laces de interes:                           | Social:   |
| <u> </u>                                                                                                    | Política de privacidad                                                          | Accesibilidad                               | ۲.        |
| tamitağısırlucardelarameda es                                                                                           | Protección de datos<br>Soporte a unuarios                                       | Mapa web<br>Avise legal                     |           |

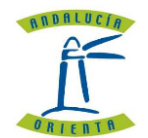

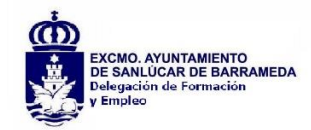

### ¿Desea incorporar más documentos?

## Seleccionar NO, cuando ya haya adjuntado todo.

| Sanlúcar de Barrameda                                                                                                    | Ayuntamiento de Sanlúcar de Barrameda<br>Sede Electrónica                                          | FECHA Y HORA OFICIAL:<br>12/08/2020 0:19:05                 | =                                        |
|----------------------------------------------------------------------------------------------------|----------------------------------------------------------------------------------------------------|-------------------------------------------------------------|------------------------------------------|
| 0                                                                                                    | 🗶 Menú de Usuario 🗸                                                                                | 🌐 Menú principal - 🚔 Normat                                 | iva - 🧭 Información -                    |
| Adjuntar anexos                                                                                                    |                                                                                                    |                                                             |                                          |
| Anexo<br>Seleccionar archivo DNI .pdf<br>* Si sube un archivo protegido, este archivo solo tendrá efectos merar<br>¿ Desea incorporar más documentos?<br>No                                                                                                    | mente de consulta, visualización etc. No podrá ser ni firmado ni tratado por la pr                 | otección realizada.                                         | <ul> <li>✓</li> <li>Continuar</li> </ul> |
| Image: State State State     Image: State State State     Image: State State     Image: State State     Image: State State     Image: State State     Image: State State     Image: State     Image: State <td< td=""><td>De Barrameda (Cádo) Otros ent<br/>Politica de privadad<br/>Protección de datos<br/>Soporte a usuarios</td><td>soes de interes:<br/>Accessbildad<br/>Maja amb<br/>Avico legal</td><td>Sociał.<br/>Y</td></td<> | De Barrameda (Cádo) Otros ent<br>Politica de privadad<br>Protección de datos<br>Soporte a usuarios | soes de interes:<br>Accessbildad<br>Maja amb<br>Avico legal | Sociał.<br>Y                             |
|                                                                                                    |                                                                                                    |                                                             |                                          |

- > Al pulsar en CONTINUAR muestra esta pantalla para firmar.
- > Es conveniente revisar si todos los datos están correctos.

| Sanlúcar de Barrameda Sede Electrónica 12/08/2020 0:35:32                                                                                | =                       |
|----------------------------------------------------------------------------------------------------|-------------------------|
| 🔹 👔 Menú de Usuario - 🔢 Menú principal - 🚔 Normativa - 😰                                                                                 | nformación <del>-</del> |
| Firmar PDF                                                                                                    |                         |
|                                                                                                    |                         |
|                                                                                                    |                         |
| Sanlúcar de Barrameda                                                                                                    |                         |
| REGISTRO DE ENTRADA                                                                                                    |                         |
| Ayuntamiento de Sanlúcar de Barrameda                                                                                                    |                         |
| TIPO DOCUMENTO: Registro de Entrada                                                                                                    |                         |
| EXPEDIENT E: 2020/REUSED-13390 DATOS DEL INTERESADO                                                                                      |                         |
| D/Doña Mariado , con DNy domicilio en Plaza Paz De I<br>11540 SANLÚCAR DE BARRAMEDA Cádiz con correo electronico m4@gmail.com y telefono |                         |
| DOMICILIO A EFECTOS DE NOTIFICACIÓN                                                                                                    |                         |
| En Plaza Pa                                                                                                    |                         |

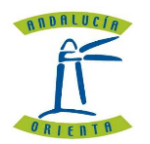

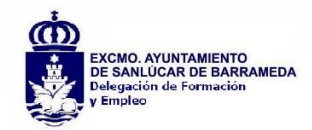

- > Al final de la misma pantalla aparece los **DOCUMENTOS ANEXOS.**
- Es conveniente revisar si están todos.

| Sanlúcar de Barrameda | Ayuntamiento de Sanlúcar de Barrameda<br>Sede Electrónica                                                                                                    | FECHA Y HC<br>12/08/202 | )RA OFICIAL:<br>20 0:36:28 | = |
|-----------------------|----------------------------------------------------------------------------------------------------|-------------------------|----------------------------|---|
|                       | o 👖 Menú de Usuario -                                                                                                    | 🗰 Menú principal 🗸      | 😑 Normativa <del>-</del>   |   |
| Firmar PDF            |                                                                                                    |                         |                            |   |
|                       | ۲۰۲۱ personal de l'etuerzo y apoyo para la prestación de los servicios publicos municipales del texenc<br>Santúcar de Barrameda, mediante contratación laboral temporal. SOLICTA sea admitido/a en la Bolsa de Trabajo de la categoría profesional de conserjes DOCUMENTOS ANEXOS DNI .pdf, dipl LEY PROCEDIMIENTO ADMINISTRATIVO.pdf | - Ayuntamiento de       | C 🛨 👼<br>Descargar         |   |

A la vez permite descargar o imprimir el documento con fecha de entrada y número de expediente ( aunque es conveniente hacerlo una vez firmado).

| 🖏 Sanlúcar de Barrameda     | Ayuntamiento de Sanlúcar de Barrameda<br>Sede Electrónica                                                                                                    | FECHA Y HOF<br>12/08/2020     | RA OFICIAL:<br>0 0:36:28 | =               |
|-----------------------------|----------------------------------------------------------------------------------------------------|-------------------------------|--------------------------|-----------------|
| •                           | 👤 Menú de Usuario -                                                                                                    | 🗰 Menú principal <del>-</del> | 🚖 Normativa 🗸            | ⊘ Información - |
| Firmar PDF                  |                                                                                                    |                               |                          |                 |
|                             | -                                                                                                    |                               |                          | A               |
|                             | 1/1                                                                                                    |                               | ¢ 🛨 🖶                    | <b>□</b> -      |
| purson<br>Santice<br>SOLICT | al de retuerzo y apoyo pare la prestación de los servicios publicos municipales del Exemo. Ayu<br>ar de Barrameda, mediante contratación laboral temporal.<br>TA | ntamiento de                  | Descargar                |                 |
| sea adm                     | nitido/a en la Bolsa de Trabajo de la categoría profesional de conserjes                                                                                         |                               |                          |                 |
| DOCUM                       | MENTOS ANEXOS                                                                                                    |                               |                          |                 |
| DNI.pd                      | t, dipi LEY PROCEDIMIENTO ADMINISTRATIVO.pdf                                                                                                    |                               |                          |                 |
| 4                           |                                                                                                    |                               |                          |                 |

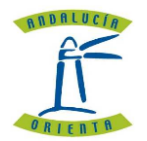

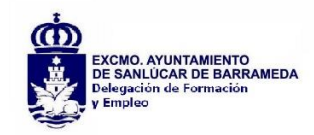

| 👸 Sanlúcar de Barrameda | Ayuntamiento de Sanlúcar de Barrameda<br>Secle Electrónica                                                                                                    | FECHA Y<br>12/08/ | / HORA OFICIAL:<br>/2020 0:36:59 | =                   |
|-------------------------|----------------------------------------------------------------------------------------------------|-------------------|----------------------------------|---------------------|
| o ()                    | 1 Menú de Usuario -                                                                                                    | 🗰 Menú principa   | il - 🚔 Normativ                  | a 🗸 🕜 Información 🗸 |
| Firmar PDF              |                                                                                                    |                   |                                  |                     |
|                         | -                                                                                                    |                   |                                  |                     |
|                         | 1/1                                                                                                    |                   | © ≛                              | ē 🗆 🖕               |
|                         | personal de refuerzo y apoyo para la prestación de los servicios publicos municipales del Excmo. A<br>Sanlúcar de Barrameda, mediante contratación laboral temporal. | yuntamiento de    |                                  | Imprimir            |
|                         | SOLICITA                                                                                                    |                   |                                  |                     |
|                         | sea admitido/a en la Bolsa de Trabajo de la categoría profesional de conserjes                                                                                       |                   |                                  |                     |
|                         | DOCUMENTOS ANEXOS                                                                                                    |                   |                                  |                     |
|                         | DNI .pdf, dipi LEY PROCEDIMIENTO ADMINISTRATIVO.pdf                                                                                                    |                   |                                  |                     |
|                         |                                                                                                    |                   |                                  |                     |
|                         |                                                                                                    |                   |                                  |                     |
| 4                       |                                                                                                    |                   |                                  |                     |

Al pulsar en CONTINUAR muestra esta pantalla para firmar, si no tuviese la firma electrónica desde esta pantalla permite descargársela y muestra al mismo tiempo ver las instrucciones de instalación y pasos a seguir.

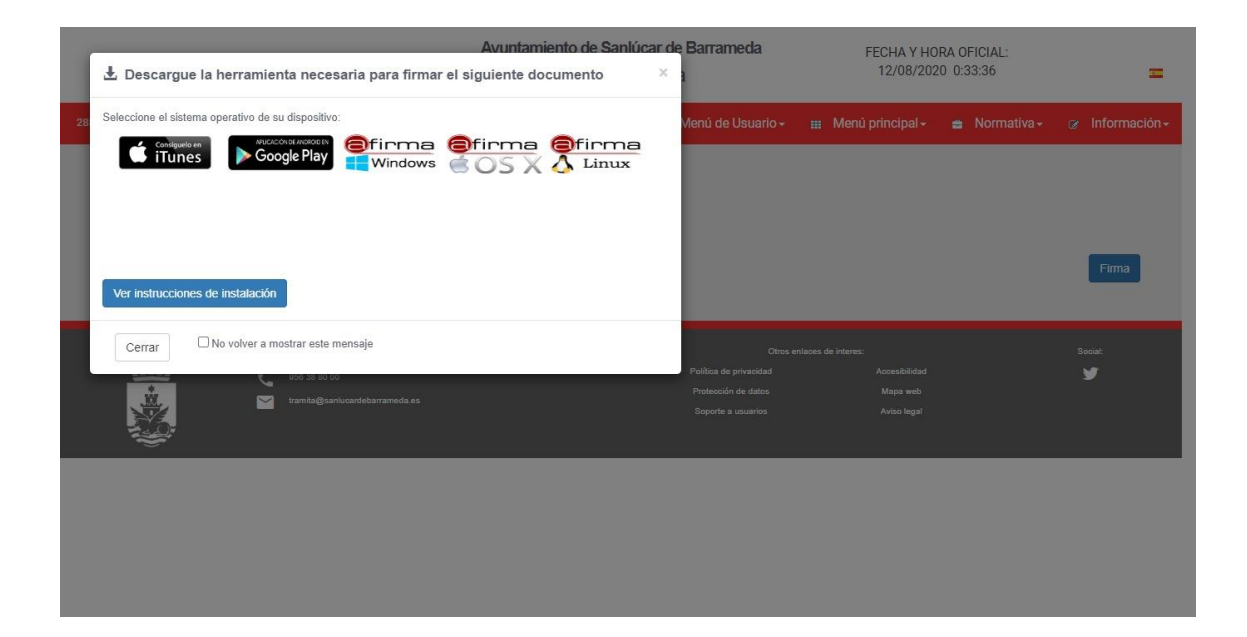

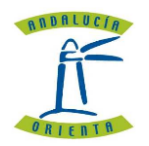

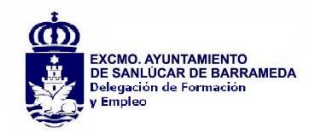

> Al pulsar en FIRMAR se muestra esta pantalla:

|            | ¿Abrir AutoFirmaJA?     https://sede.sanlucardebarrameda.es quiere abrir esta aplicación.     Permitir siempre que sede.sanlucardebarrameda.es abra este tipo de enlaces en la aplicación asociada                                                                                                    |
|------------|----------------------------------------------------------------------------------------------------|
| Firmar PDF | Abrir AutoFirmalA Cancelar                                                                                                    |
|            | Que habiendose aprobado las Bases del Plan Municipal de Empleo para la formación de una Bolsa de Trabajo de trus (1) catogorías profesionales, Auxiliares Administrativos, Peones de Servicios Generales y Conseges, como personal de refuerzo y poyo para la prostación de los servicios públicos municipales del Excmo. Ayuntamiento de Santicar de Barrameda, mediante contratación laboral temporal.         SOLICITA         see admitidade en la Bolsa de Trabajo de la categoría profesional de conserjes |
|            | DOCUMENTOS ANEXOS DNI "pdf, dipi LEY PROCEDIMIENTO ADMINISTRATIVO pdf                                                                                                    |

- > Pulsar en ABRIR AUTOFIRMA y seguir los pasos indicados.
- Al final del proceso mostrará el documento firmado y podrá descargarse o imprimir, siendo este documento el justificante de la inscripción en esa categoría del plan de Empleo Municipal.
- > DEBERA REALIZAR ESTE PROCEDIMIENTO PARA CADA CATEGORÍA EN QUE DESEE INSCRIBIRSE.